## 關閉 Windows 的自動播放 (Autorun)

請注意 完成以下動作後,會降低 Windows 使用上的一點便利性,但會提高 Windows 的安全性

## 一、適用作業系統環境:Windows XP Professional

- (1) 開始 → 執行 → 輸入 gpedit.msc (Windows XP Home Edition 不適用本方法)→ 確定
- (2) 出現 "**詳組原則**" 視窗, 依序選左邊 電腦設定 → 系統管理範本 → 系統
- (3) 找到右邊視窗的 → 關閉自動播放 滑鼠左鍵雙擊
- (4) 出現 "關閉自動播放內容" 對話窗, 點選 "已啓用"
- (5) 再下來在 "停用自動播放在" 的下拉選單, 選擇 "所有裝置"
- (6) 完成,插上隨身碟就不會再自動執行
- 二、適用作業系統環境: Windows XP Home Edition (亦適用 Windows XP Professional、 Windiws 2000、Windows 200 Pro)
- (1) 請按 開始 → 執行 → 輸入 regedit
- (2) 尋找如下面的機碼
  HKEY\_CURRENT\_USER\SOFTWARE\Microsoft\Windows\CurrentVersion\Policie
  s\Explorer\NoDriveTypeAutoRun
- (3) 如果不為 十六進位值 255, 請改成 255 (如果需要光碟機保持 autorun, 請改成 95 即可)
- (4) 重開機